## U. P. PUBLIC SCHOOL

## (SURI, BIRBHUM, W.B)

## **USER MANUAL (ONLINE FEE PAYMENT)**

1. Go to Google Play Store in your smartphone & search for U P Public School, just install the mobile app on your smartphone as shown in the picture.

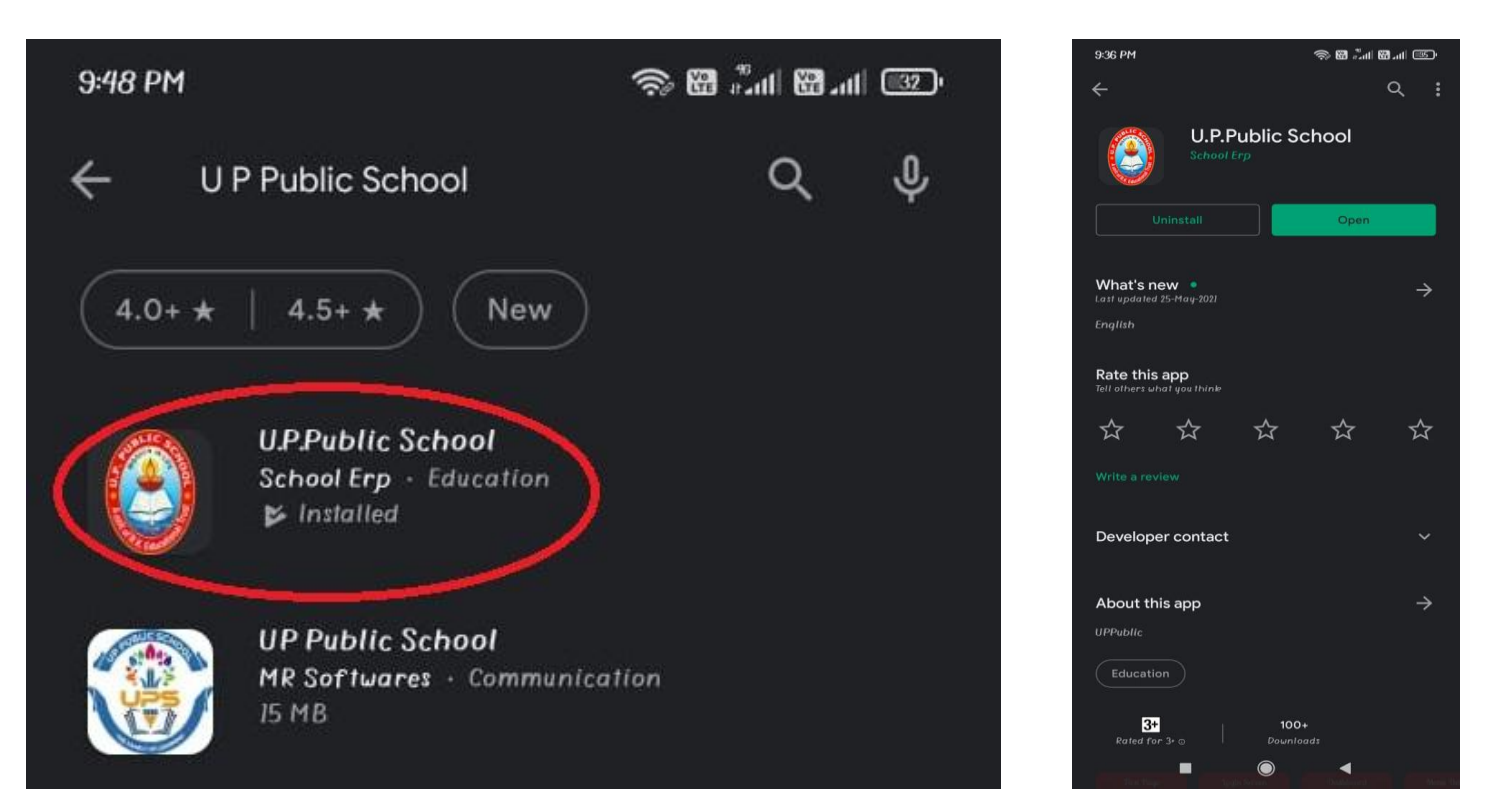

2. After successful installation, open the app and choose **Student Login** option to proceed further. Now just select **Parent** (default) option then enter your **User Id & Password** to login.

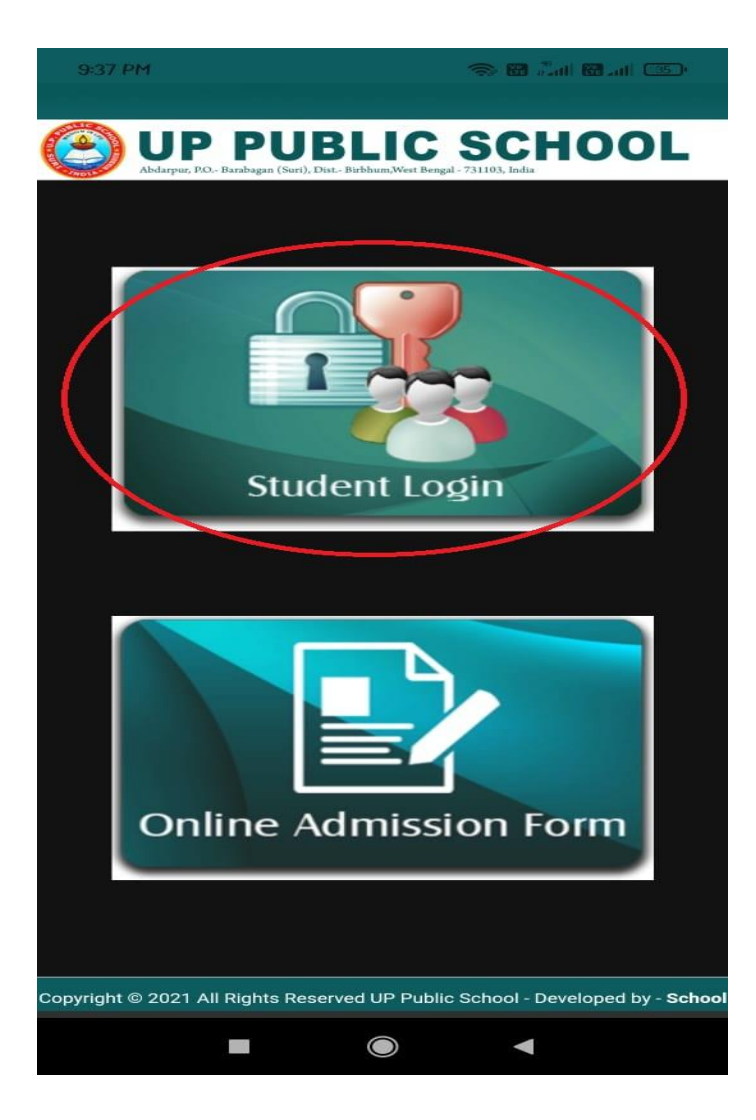

|                   | D PAY FEE DEMO  |                 |
|-------------------|-----------------|-----------------|
| Please Ente       | er Your Informa | 8<br>tion       |
| ●Parent⊖Student   | Enter Studen    | t Admission Nur |
| X X X X X X X X X |                 |                 |
| XXXXXXXX          |                 |                 |
|                   | Enter           | Password        |
|                   | haritor         |                 |

- DashBoard R Profile 💦 Pay Fee 🛹 Click Here to Pay Fee **Student Name** 👬 Pay Board Fee 25 0 Student Profile Payment Status Student Event Summary Caution Money More info 🥱 More info 😔 Photo SMS Details tibrary Transaction 13 0 : XXXXXXXXXXXXX Admission No & Attendance Student Month Attendance Detail Class-Section : XXXXXXXXXXXXXX A Notice : XXXXXXXXXXXXX Mobile A Home Work Date Of Birth : XXXXXXXXXXXXXXX 23590.00 75 Syllabus SMS Details Student Category: XXXXXXXXXXXXXXXX 🚃 Event Details Gender : XXXXXXXXXXXXXX More info 🥹 Health Detail Email Id : XXXXXXXXXXXXXX Change Password : XXXXXXXXXXXXX Mother ۲ Dear Parent, You will be pleased to note that the school fee will be now received only through online mode i.e. Internet Banking/Debit Card/Credit Card/POS Machine respectively w.e.f. 01.10.2019, please visit the school XXXXXXXXXXXXXX Father
- 3. After successful login, select Pay Fee option from top left menu bar.

4. Now select the **Fee Period** and you can see the **Net Fee Payable** Amount as applicable. Then click on **Pay Fee Online** option to proceed further.

| on Profile            | Pay Fee                 |                                                      |             |       |            |                                                                                             |                  |                                                                                           |
|-----------------------|-------------------------|------------------------------------------------------|-------------|-------|------------|---------------------------------------------------------------------------------------------|------------------|-------------------------------------------------------------------------------------------|
| 💏 Pay Fee             |                         |                                                      |             |       |            |                                                                                             |                  |                                                                                           |
| Ray Board Fee         | Personal Informatio     | n                                                    |             |       |            |                                                                                             |                  |                                                                                           |
| <b>O</b>              | *Admission No :         | XXXXXX                                               |             |       |            |                                                                                             | Security Warning |                                                                                           |
| Payment Status        | *Student Name :         | Student Name                                         |             |       | *Last Name | NA                                                                                          |                  | Do you want to view only the webpage content that was delivered                           |
| Caution Money         | *Class/Section/Stream : | III (                                                |             |       |            | securely?     This webpage contains content that will not be delivered using a secure HTTPS |                  |                                                                                           |
|                       | *Address :              | KH EAST PART OUT                                     | ER RING ROA | \D    |            |                                                                                             |                  | connection, which could compromise the security of the entire webpage.                    |
| SMS Details           | *Country :              | INDIA                                                | *State      | DELHI | *City      | Delhi                                                                                       | *Pincode 110     | 042 More Info Yes No                                                                      |
| 👬 Library Transaction |                         | n<br>Transporte a strange of the post of the strange |             |       |            | 3                                                                                           | 1                |                                                                                           |
|                       | *Pay Date :             | 28-Sep-2019                                          |             |       |            | During Payment Process If Any Popup Shown For Allowing Secure                               |                  |                                                                                           |
| Attendance            | "For Period :           | Oct-Dec 2019                                         |             | ×     |            |                                                                                             |                  | Connection please Click on 'YES' Button Otherwise Your Payment<br>Will not Reflect in ERP |
| 📣 Notice              | Previous Balance :      | Previous Balance : 0                                 |             |       |            |                                                                                             |                  |                                                                                           |
|                       | *Fee Amount :           | 8820.00                                              |             |       |            |                                                                                             |                  |                                                                                           |
| Home Work             | "Net Fee Payable :      | 8820.00 (In INR)                                     |             |       |            |                                                                                             | R)               |                                                                                           |
| Syllabus              | *Email-Id :             | xxxxxxxxx                                            |             |       |            |                                                                                             |                  |                                                                                           |
|                       | *Mobile No :            | XXXXXXXXXX                                           |             |       |            |                                                                                             |                  |                                                                                           |
| Event Details         | -                       |                                                      |             |       | Pay Fe     | Online                                                                                      |                  |                                                                                           |
| Health Detail         |                         |                                                      |             |       |            |                                                                                             | K                |                                                                                           |
| Change Password       | -                       |                                                      |             |       |            | Afte                                                                                        | r fill all field | ls click on here                                                                          |

5. Now just fill the mandatory details (Debit Card/ Credit Card/ Net banking) in **Payment Information** page and click on **Make Payment** option.

| ayment mormation |                                                              |                                                            |                                           | ORDER DETAILS             | ŧ.          |
|------------------|--------------------------------------------------------------|------------------------------------------------------------|-------------------------------------------|---------------------------|-------------|
| Credit Card      | 🔿 🕠 State Bank of India                                      |                                                            | O DE HOFC BANK                            | Order #:<br>REF203T052309 |             |
| Debit Cards      |                                                              |                                                            |                                           | Order Amount              | 8820.00     |
| Net Banking >    | O 🐼 kotak                                                    |                                                            |                                           | Total Amount              | INR 8820.00 |
| EMI Options      | All Other Banks                                              |                                                            |                                           | CC-Avenue                 |             |
|                  | Select Bank                                                  |                                                            | CHECKO                                    | CHECKOUT                  |             |
|                  | Note: We will redirect you t<br>verifies your net banking cr | o the bank you have choser<br>edentials, we will proceed v | Checkout login for registered users only. |                           |             |
|                  | Save your bank nam                                           | ne with CCAvenue Chec                                      | Enter Username                            | Enter Username            |             |
|                  | Lagree with the Privacy P                                    | folicy by proceeding with                                  | Enter Password                            | Enter Password            |             |
|                  | INR 8820.00 (Total)                                          | Forgot Password?                                           |                                           |                           |             |
|                  | Make Payment Can                                             | cel                                                        |                                           |                           |             |
| AG               | The sure                                                     |                                                            |                                           |                           |             |
| After fill m     | andatory field cl                                            | ick on make p                                              | ayment<br>Po                              | wered by 🎦 HDFC BANK      | Norton Pc   |
|                  |                                                              |                                                            |                                           |                           |             |
|                  |                                                              |                                                            |                                           |                           |             |

6. After successful transaction, you can see the **Transaction Receipt** as shown in the picture. You can also generate the **Fee Receipt** from the **Dashboard** section, just click on **More Info under Fee Receipt Details** section and click on **Receipt No** then download the file.

## Transaction Receipt U.P. PUBLIC SCHOOL Abdarpur, P.O.- Barabagan (Suri), Dist.- Birbhum, West Bengal, PIN- 731103 Transaction Status Success Transaction No 0 Admission No XXXXX Name AADIT Amount 8820.00 Payment Date 28/09/2019 17:23:54 Reference No. REF203T052309

Please Take This Slip For Future Use